# **STEALTHWALKER**

# VPN SOFTWARE DOCUMENTATION

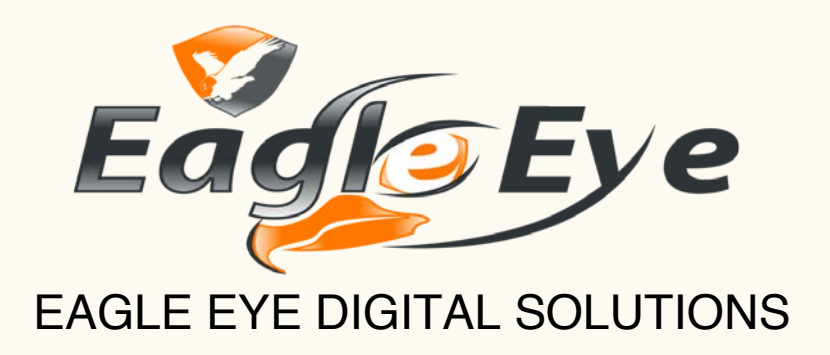

# TABLE OF CONTENTS

| Overview    | 4                            |
|-------------|------------------------------|
| •           | How StealthWalker Works5     |
| Getting Sta | arted 6                      |
| •           | Key Features                 |
| •           | System Requirements6         |
| •           | Installation6                |
| User Interf | Face / Using StealthWalker11 |
| •           | Main Window11                |
| •           | Registration11               |
| •           | Connecting and Disconnecting |
| •           | DNS Settings                 |
| •           | Main Menu15                  |
| File        |                              |
| Settin      |                              |
| Tools       |                              |
| Help        |                              |
| •           | System Tray19                |
| StealthWa   | Iker Control Panel 20        |
| •           | Account Information20        |
| •           | VPN Users                    |
| Add V       | VPN User                     |
| View        | VPN Users                    |
| View        | Users (Last Login)           |
| View        | VPN Users (Admin Rights)24   |
| Searc       | h24                          |
| •           | VPN Login Logs               |

| View Login Logs                    |
|------------------------------------|
| Search                             |
| • Logout                           |
| Packaged Tools 27                  |
| • StealthBrowser                   |
| • TCPView                          |
| • Process Explorer                 |
| • Autoruns                         |
| • Desktops                         |
| • KeePass                          |
| • TrueCrypt                        |
| • Eraser                           |
| License Agreement 33               |
| Contact Information and Support 34 |

## Video Walkthrough

Why Choose StealthWalker?!!

## **Overview**

VPN or *Virtual Private Network* is a network that connects a user's computer or device (client) to a server in a secure manner. This provides the user an experience that they would have only when being inside the network from anywhere in the world.

VPN can be implemented either by special client-side software or by special hardware-based solution. Hardware-based solutions are typically expensive, require extensive configuration and limit where a user can connect from.

Software-based VPN solutions are more popular among people who frequently travel and would want to connect to their workplace or any server securely. The software-based VPN solutions are installed on the user's computers or devices and provide immediate connectivity to the servers they need to connect to.

StealthWalker is a software-based VPN tool. It provides easy connectivity for the user and has a very straightforward mechanism to establish a VPN connection.

The following features make StealthWalker the best if not unique:

- Multiple layers of encryption including DNS encryption and protection against DNS leaks.
- Fast VPN servers and bandwidth misuse monitor to avoid bottlenecks and overload issues.
- Custom Tor-enabled built-in browser to offer multiple encryption layers, improved privacy and anonymity.
- All-in-one built-in privacy solution offered by third-party open source tools.
- Custom control panel for Enterprise clients with advanced features such as user management & control, VPN server management and more.
- Reliable and affordable high-speed VPN services with variety of subscription plans.

#### HOW STEALTHWALKER WORKS

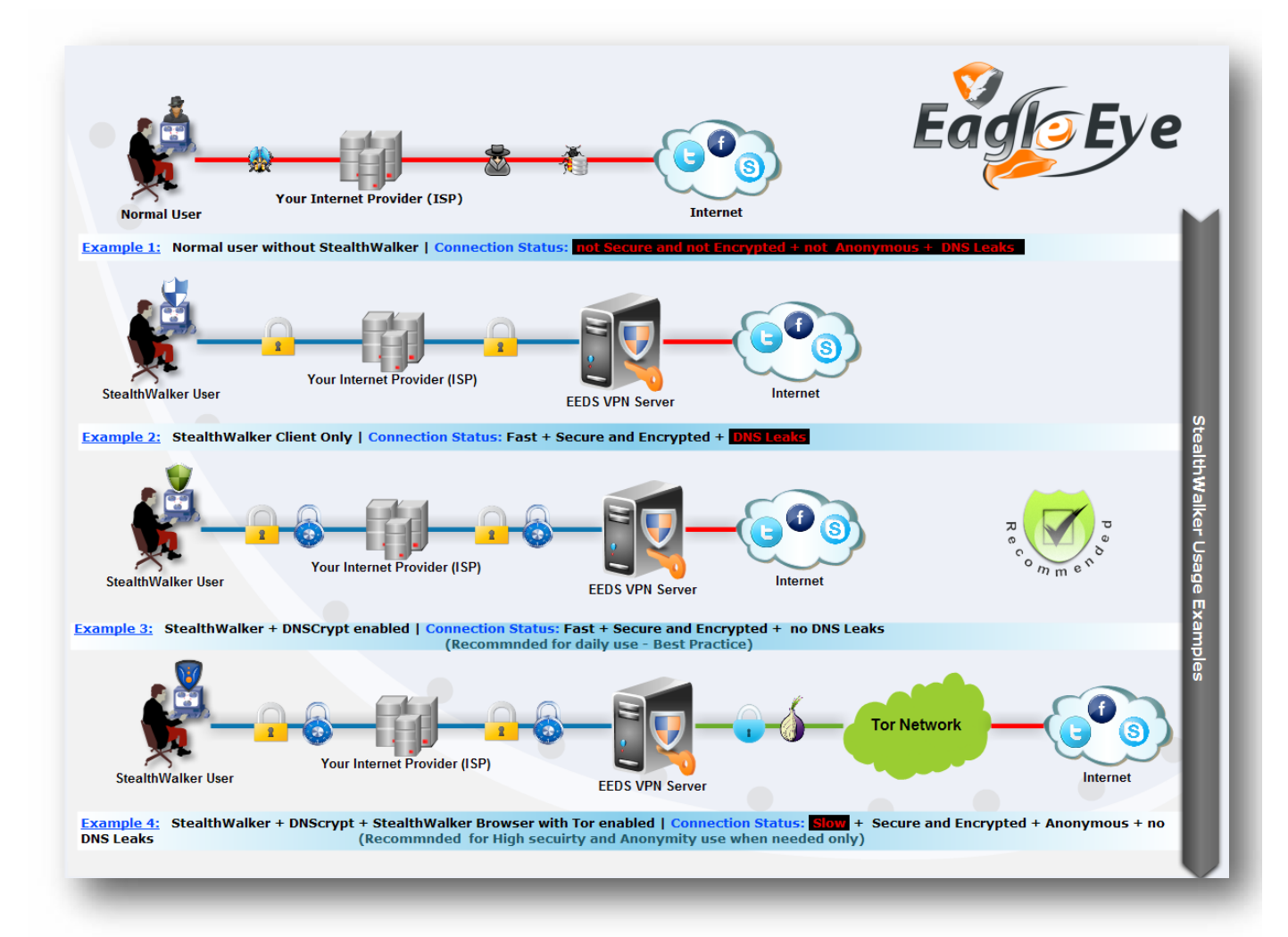

# **Getting Started**

#### **KEY FEATURES**

StealthWalker is a software-based VPN tool. It provides easy connectivity for the user and has a very straightforward mechanism to establish a VPN connection. StealthWalker creates an encrypted tunnel between your PC and the server, which means not only your browsing is secure, but also all communication going through the Internet, such as MSN, Skype, FTP, Email, etc. are encrypted.

StealthWalker has been developed by Eagle Eye Digital Solutions (EEDS), a professional IT security service provider, specializing in the growing markets of computer, mobile and Internet forensics as well as software and website development.

These features can be very useful in situations like:

- Browsing Internet securely using public Access Points and WiFi hotspots.
- Hiding your real identity online while using Forums, Blogs and Social networks.
- Encrypting (AES-256) and hiding your Internet traffic from ISP or local network attackers.
- Enhanced user's guide (click here to view).
- Enhanced user management system (click here to view).

StealthWalker allows you to connect to one of the secure servers hosted by EEDS. It assigns an IP address from that network and allows you to get on to the Internet without revealing your identity or location. When connected to the secure servers using StealthWalker, all communication over the Internet is encrypted.

#### SYSTEM REQUIREMENTS

PC running Microsoft Windows® operating system:

- Microsoft Windows 2000® with Service Pack 4
- Microsoft Windows XP® with Service Pack 2 or greater
- Microsoft Windows Vista® 32/64 bit
- Microsoft Windows 7® 2003 32/64 bit
- Microsoft Windows 8®

Some third-party applications bundled with StealthWalker, like Keepass, may require .NET framework to be installed to run correctly.

#### INSTALLATION

StealthWalker has a very straightforward installation process. Once you have purchased the software, you can register yourself to create a username and password. Once activated, this information will authenticate you to the servers.

You can download the software from <u>https://www.digi77.com/software/vpn/update/StealthWalker-Setup.exe</u>.

Click on "StealthWalker-Setup.exe" file to start the installation. If you already have a version of StealthWalker installed, you will be asked if you want to remove the previous version and install the current one. Follow the instructions on the screen to choose the location of installation and other information.

You may be prompted with a warning when running this file as shown below. This digital certificate is to ensure that the installation files have not been altered and is signed by EEDS. It is safe to run the installer.

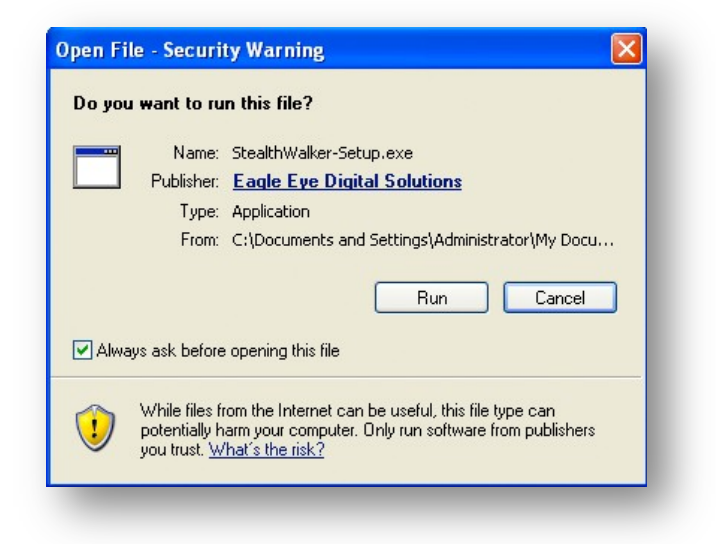

The next step will prompt you to choose the components you want to install.

| Check the components you wa<br>install. Click Next to continue. | nt to install and uncheck the cor                                    | mponents you don't want to                                                        |
|-----------------------------------------------------------------|----------------------------------------------------------------------|-----------------------------------------------------------------------------------|
| Select components to install:                                   | StealthWalker     Virtual Adapter     Start Menu Shortcuts     Tools | Description<br>Position your mouse<br>over a component to<br>see its description, |
| Space required: 109.1MB                                         |                                                                      |                                                                                   |

- StealthWalker: main program file and needs to be installed.
- Virtual Adapter: software driver used to establish VPN connections.
- **Start Menu Shortcuts**: creates shortcuts for StealthWalker on the Windows "Start" menu and the desktop.
- **Tools:** additional programs packaged with StealthWalker that provide various system utilities. It is recommended not to uncheck the tools to ensure that StealthBrowser and all 3<sup>rd</sup> part security tools are properly installed.

Then you will be prompted to choose where you want to install the program at.

| hoose Install Location                                                                  |                                                                                               |   |
|-----------------------------------------------------------------------------------------|-----------------------------------------------------------------------------------------------|---|
| Choose the folder in which to install Steal                                             | thWalker 2.0.                                                                                 | > |
| etup will install StealthWalker 2.0 in the<br>rowse and select another folder. Click Ir | following folder. To install in a different folder, click<br>stall to start the installation. |   |
| Destination Folder                                                                      |                                                                                               |   |
| C:\Program Files\StealthWalker                                                          | Browse                                                                                        |   |
| Space required: 109.1MB                                                                 |                                                                                               |   |
| 5pace available: 37.9GB                                                                 |                                                                                               |   |
| althWalker Installer                                                                    |                                                                                               |   |
|                                                                                         | < Back Install Cancel                                                                         |   |
|                                                                                         |                                                                                               |   |

It will then copy all necessary files and complete the installation.

| Please wait while StealthWalker 2 | .0 is being installed. |
|-----------------------------------|------------------------|
|                                   |                        |
| Extract: D3DCompiler_43.dll       |                        |
|                                   |                        |
| Show details                      |                        |
|                                   |                        |
|                                   |                        |
|                                   |                        |
|                                   |                        |
|                                   |                        |
|                                   |                        |
|                                   |                        |
| ealthWalker Installer             |                        |
|                                   |                        |
|                                   |                        |

When the drivers for the VirtualAdapter are installed, you may be given a warning. It is safe to continue the installation. Click on "Continue Anyway".

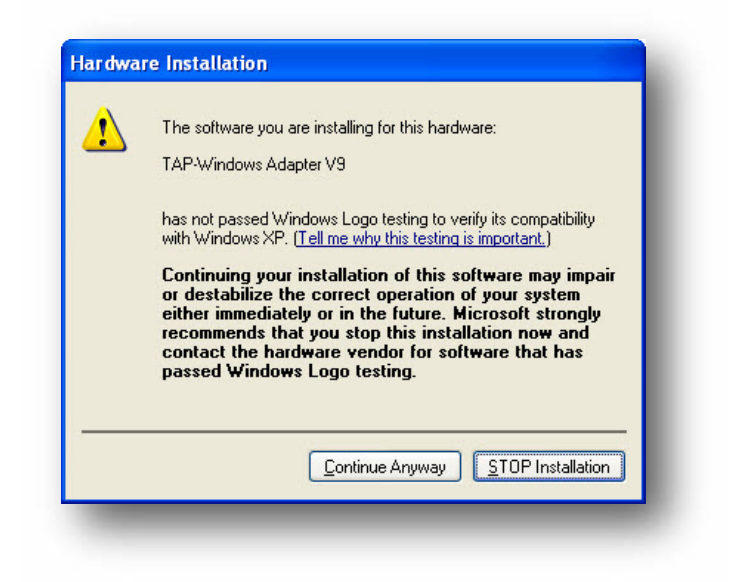

Once all files are copied, the installer will provide a confirmation that the installation is complete. Click on Close to end the installation process.

| Installation Complete<br>Setup was completed successfully. |                            | 9      |
|------------------------------------------------------------|----------------------------|--------|
| Completed                                                  |                            |        |
| Show <u>d</u> etails                                       |                            |        |
|                                                            |                            |        |
|                                                            |                            |        |
|                                                            |                            |        |
|                                                            |                            |        |
| tealthWalker Installer                                     |                            |        |
|                                                            | < <u>B</u> ack <b>Clos</b> | Cancel |

Run the StealthWalker application by clicking (or double-clicking) on the application shortcut. You will be shown the main screen.

|                       | (3)        | DNS Settings | Stealth Browser |
|-----------------------|------------|--------------|-----------------|
| Statue:               |            |              |                 |
| Vous ID address, 117  | 102 200 02 |              |                 |
| Tour IP address; 117. | 193.200.00 |              |                 |
| Connection Status: IN |            |              |                 |
| Connected for: -      |            |              |                 |
| Bandwidth Usage:      | 2002       |              | 0.0010.00       |
|                       | 0%         |              | UGB/UGB         |
| License Information:  |            |              |                 |
| Organization / Catego | ory: -     |              |                 |
| Valid till: -         |            |              |                 |
|                       |            |              |                 |
| ierver Message:       |            |              |                 |
|                       |            |              |                 |
|                       |            |              |                 |

If you see this screen, it indicates that the StealthWalker installation is complete and you are ready to use the software to establish VPN connections.

Once your account is activated, your can log in to the VPN software after installation using the username and password that you create during registration.

*Note*: You will need to have an active internet connection to be able to log in to the software.

# **User Interface / Using StealthWalker**

#### **MAIN WINDOW**

Once logged in, StealthWalker has a very simple and straight-forward user interface.

The StealthWalker software is basically one application window. It has a set of navigation menus on the top. These provide connection logs, software options, add-on tools and help information.

| File Settings Tools Help          Image: Disconnect       Image: Disconnect       Image: Disconne       Image: Disco |
|----------------------------------------------------------------------------------------------------|
| Oisconnect       ONS Settings       Stealth Browser         Status:       Your IP address: 141.0.169.141                                                                                                    |
| Status:<br>Your IP address: 141.0.169.141                                                                                                    |
| Your IP address: 141.0.169.141                                                                                                    |
|                                                                                                    |
| Connection Status: [Secure] - Netherlands                                                                                                    |
| Connected for: 00:00:29                                                                                                    |
| Bandwidth Usage:                                                                                                    |
| 0% 0.00 GB / 300 GB                                                                                                    |
| License Information:                                                                                                    |
| Organization / Category: AAA Corp                                                                                                    |
| Valid till: 2013-Mar-20                                                                                                    |
| Server Messager                                                                                                    |
|                                                                                                    |
|                                                                                                    |
| Connected @ 7:31:12 AM                                                                                                    |

The center area contains the Status panel that shows the active connection information, your license information and provides most of the interface for the functionality of StealthWalker.

The footer consists of the status bar that displays the status of the VPN connection.

#### REGISTRATION

You can register for a free account by clicking on the **Connect** button and then clicking on the **Register** button. This will bring up the registration box as shown below.

| Registration          | 0        |
|-----------------------|----------|
| Personal Information: |          |
| Full Name:            |          |
| Email:                |          |
| Confirm Email:        |          |
| Account Information:  |          |
| Username:             |          |
| Password:             |          |
| Confirm Password:     |          |
|                       | Register |

You have to fill in your **Full Name**, **Email** (typed twice for confirmation), your chosen **Username** and **Password** (typed twice for confirmation). Then clicking on the **Register** button creates a 30-day trial account for you. An email is sent to you for activation. Correct email information is important without which you will not be able to activate your account.

Once you have paid for the license, this account will be activated and will be available for the purchased period.

#### **CONNECTING AND DISCONNECTING**

To connect to the dedicated VPN servers, you will need to click on the Connect button.

You will be prompted to log in using the supplied **Username** and **Password**. Type your username and password (assigned to you by your administrator) and click on the **Login** button.

You also have the option of trying StealthWalker free for 30 days by registering online.

| Jsername:                                                                |                                                                                         |                                   |                                             |
|--------------------------------------------------------------------------|-----------------------------------------------------------------------------------------|-----------------------------------|---------------------------------------------|
| Password:                                                                |                                                                                         |                                   |                                             |
| Save Use                                                                 | rname and Passw                                                                         | ord                               | Login                                       |
| ey for from                                                              | for 20 dame                                                                             |                                   |                                             |
| I Y TOI II CC                                                            | TUP OU UAYS:                                                                            | R                                 | egister                                     |
| DNS Leak Pr<br>Press the 'D<br>current con<br>change you<br>'DNS Setting | rotection:<br>NS Leak Test' bu<br>nection against D<br>r current DNS sel<br>ps' button. | R<br>tton To<br>NS lea<br>tings p | egister<br>test your<br>ks. To<br>rress the |

As the connection is established, you will be able to see the progress in the status bar. StealthWalker will first send your login information to the EEDS servers, then establish a VPN connection and then assign your computer an IP address on that network.

If the connection is successfully established, you will see a "Connected" message on the status bar. The red **Connect** button will also now change to a green **Disconnect** button. You will also get a notification on the system tray area.

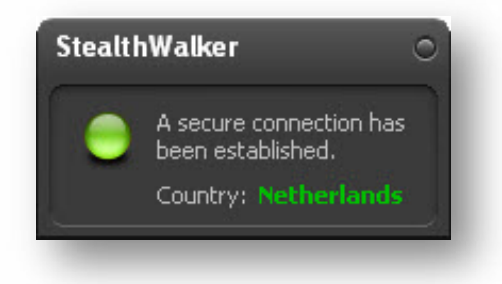

The screen will now provide you information on what your new IP address is, which server you have been connected to, your organization and the validity of your account. It also shows how much of your allocated bandwidth has been used. Once it crosses 90% usage, it will start to blink to alert you. You will also see a lock icon at the bottom-right corner of the StealthWalker application.

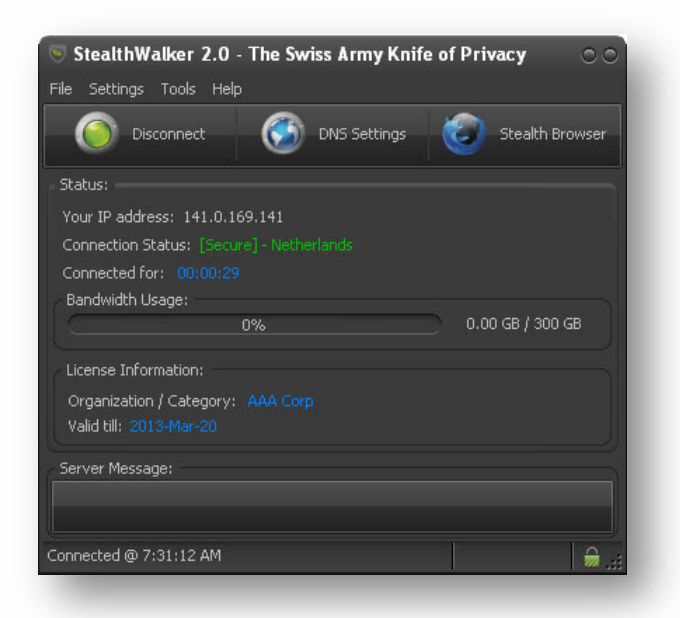

To disconnect the VPN connection, click on the "Disconnect" button. To exit StealthWalker, click on the last button (which changes to red as you hover your mouse over it) on top of the application or choose **Exit** from the **File** menu.

#### **DNS SETTINGS**

The **DNS Settings** button allows you to configure your DNS options. Domain Name Services (DNS) resolve the website addresses that you type on your browser(s) and direct you to them.

| dapter Name                                                                           | Current DNS                                                              |
|---------------------------------------------------------------------------------------|--------------------------------------------------------------------------|
| 3 ▲ Local Area Connection 5<br>3 ▲ Local Area Connection                              | Your ISP's DNS / Local Network DNS<br>Your ISP's DNS / Local Network DNS |
| Public DNS Servers:                                                                   | ~.                                                                       |
| OpenDNS DNSCrypt (Encrypt<br>This option will force StealthW.                         | ed)<br>alker to run automatically at Windows startup.                    |
| Coogle Public DNS (pot Encry)                                                         | pted)                                                                    |
| Source Contraction and Contraction                                                    |                                                                          |
| Comodo Secure DNS (not Encry                                                          | crypted)                                                                 |
| Comodo Secure DNS (not Encry<br>Comodo Secure DNS (not Enc<br>OpenDNS (not Encrypted) | crypted)                                                                 |

It lists the different network adaptors that you have and what DNS they use. You also have the option of trying out different publicly available DNS like OpenDNS DNSCrypt, Google Public DNS, etc. At any point of time, you can restore you default DNS by selecting the "Restore default DNS settings" option.

To use the selected DNS, click on Apply DNS Settings.

The default option is OpenDNS DNSCrypt. DNSCrypt secures all communication from your computer to the OpenDNS servers by encrypting them. This prevents and secures your communication from eavesdropping or man-in-the-middle attacks. This is highly recommended to protect your privacy and online security while using StealthWalker.

You also have the option of testing for DNS leaks from within StealthWalker. DNS leaks occur when all private or anonymous traffic is not routed through the anonymity network. Some traffic is routed through your regular network and hence can be monitored by the network provider. Hence this is called a "leak".

| You                        | r DNS t                           | test results                                               |                                                                                                   |                           |
|----------------------------|-----------------------------------|------------------------------------------------------------|---------------------------------------------------------------------------------------------------|---------------------------|
| We det                     | ected the 1                       | DNS server listed belo                                     | ω.                                                                                                |                           |
| WARNING<br>your DNS        | 3: If you are o<br>is leaking, (Y | onnected to an anonymity/p<br>ou should be able to recogni | rivacy service and ANY of the servers listed belo<br>se them based on the hostname and location). | ow are from your ISP then |
| IP:                        |                                   | 208.69.35.21                                               |                                                                                                   |                           |
|                            | ne:                               | m11.ams.opendns.com                                        |                                                                                                   |                           |
| Hostnar                    |                                   |                                                            |                                                                                                   |                           |
| Hostnar<br>ISP:            |                                   | OpenDNS, LLC                                               |                                                                                                   |                           |
| Hostnar<br>ISP:<br>Country | :                                 | OpenDNS, LLC<br>Netherlands                                |                                                                                                   |                           |

StealthWalker uses an online service at <u>www.dnsleaktest.com</u> to check for DNS leaks. The service determines your DNS and provides information on your IP, Host name, Region, among others. If you see the regular host name or region in that list while your StealthWalker connection is active, then you know that DNS leak is occurring.

#### **MAIN MENU**

The following are the menu items available in StealthWalker:

#### File

The File menu has two items – Connection Log and Exit.

| 😇 StealthWalker 2.0 -                                                             | The Swiss Army Knit       | fe of Privacy 🛛 🔿 🔿 |
|-----------------------------------------------------------------------------------|---------------------------|---------------------|
| File Settings Tools Help                                                          |                           |                     |
| Connection Log<br>Exit                                                            | DNS Settings              | Stealth Browser     |
| Status:                                                                           |                           |                     |
| Your IP address: 141.0.16<br>Connection Status: [Secur<br>Connected for: 00:03:47 | 9.141<br>e] - Netherlands |                     |
| Bandwidth Usage:                                                                  | 0%                        | 0.00 GB / 300 GB    |
| CLICENSE Information:                                                             |                           |                     |
| Organization / Category:<br>Valid till: 2013-Mar-20                               |                           |                     |
| Server Message:                                                                   |                           |                     |
| Connected @ 7:31:12 AM                                                            |                           | <b>∂</b> _#         |

The Connection Log menu item provides a log of various details about your VPN connection.

| onnection Log                                                                                                 |                                                           | 0 |
|----------------------------------------------------------------------------------------------------|-----------------------------------------------------------|---|
| Connecting to 141.0.169.<br>Connected 3/10/2013 7:3<br>Original IP Address: 117.1<br>YPN IP Address: 141.0.16 | 141<br>1:12 AM<br>93.208.86<br>9.141 Country: Netherlands |   |
| Сору                                                                                                    | Clear                                                     |   |

There are two buttons in this window. The **Copy** button copies all this information to the clipboard and the **Clear** button removes them from the window.

The **Exit** menu item quits StealthWalker.

#### Settings

The Settings menu has three menu items – Skins, DNS Settings and Options.

| 🖲 St                | ealthWalker 2.0 - The Swiss Army Knife of Privacy 🛛 🔿 🔿                                                                                                    |
|---------------------|----------------------------------------------------------------------------------------------------|
| File                | Settings Tools Help                                                                                                    |
| Sta<br>You<br>Con   | Skins     Light       DNS Settings     Jark       Options     Classic       r IP address: 141.0.165     Light Blue       nection Status: [Secure] - Netherlands |
| Con<br>Bar          | nected for: 00:04:58<br>dwidth Usage:<br>0% 0.00 GB / 300 GB                                                                                                    |
| Uice<br>Orç<br>Vali | nse Information:<br>janization / Category: AAA Corp<br>id till: 2013-Mar-20                                                                                     |
| Serv                | er Message:                                                                                                    |
| Conne               | cted @ 7:31:12 AM 🔗 🦼                                                                                                    |

The **Skins** menu item allows you to change the appearance of the StealthWalker application. The default is "Light Blue" which has blue/white appearance and the other options available are "Light", "Dark" and "Classic".

| Disconnect               | DNS Settings                            | Stealth Browser  |
|--------------------------|-----------------------------------------|------------------|
| itatus:                  | •                                       |                  |
| Your IP address: 141.0.1 | 69.141                                  |                  |
| Connection Status: [Secu | re] - Netherlands                       |                  |
| Connected for: 00:02:44  | 10.50.000000000000000000000000000000000 |                  |
| Bandwidth Usage:         |                                         |                  |
|                          | 0%                                      | 0.00 GB / 300 GB |
| License Information:     |                                         |                  |
| Organization / Category: | AAA Corp                                |                  |
| Valid till: 2013-Mar-20  |                                         |                  |
| Server Message:          |                                         |                  |
| -                        |                                         |                  |
|                          |                                         |                  |

The **DNS Settings** menu item brings up the DNS Settings box. This is the same box that is accessed through the **DNS Settings** button on the main panel. For information on this box, please refer to the section on DNS Settings.

The **Options** menu item displays the options window where you can set your preferences for the StealthWalker software.

| otions                     |                               |
|----------------------------|-------------------------------|
| General:                   |                               |
| Application window all     | ways on top.                  |
| 🗾 Play sounds.             |                               |
| 📒 Reconnect to VPN ser     | ver automatically.            |
| 📃 Run StealthWalker wh     | nen windows starts.           |
| For via Stealth Browser: — |                               |
| 📒 Launch Tor enabled S     | tealth Browser automatically. |
| Change IP address every    | 120 🜲 seconds.                |
|                            | Save Default                  |

The options available are:

- to have the StealthWalker window on top of every other window,
- to play sounds on various events like connecting, disconnecting, etc.,
- to reconnect to the VPN server automatically once the StealthWalker software is launched or disconnected,
- to run StealthWalker when Windows starts,
- to launch StealthBrowser with the built-in Tor client automatically on launching the StealthWalker software,
- to change the IP address of StealthBrowser periodically and also set how frequently you want it changed.

Click on Save to save your preferences or Default to revert back to factory settings.

#### Tools

The **Tools** menu has a list of various system utilities that are bundled with StealthWalker. These tools have been discussed separately in the "Packaged Tools" section.

| File Settings To   | ools Help                                   |   |
|--------------------|---------------------------------------------|---|
| Dis                | TCPView (TCP/UDP Connection Manager)        | r |
|                    | Process Explorer (Advanced Process Viewer)  |   |
| Status:            | Autoruns (Advanced Startup/Service Manager) |   |
| Your IP addre      | Desktops (Multiple Desktops)                |   |
| Connection SI      | KeePass (Password Manager)                  |   |
| Connected fo       | TrueCrypt (Disk Encryption)                 |   |
| Bandwidth U:       | Eraser (Delete Your Files Securely)         |   |
|                    |                                             |   |
| / License Informa  | ation:                                      |   |
| Organization / O   | Category: AAA Corp                          |   |
| Valid till: 2013-M |                                             |   |
| Server Message:    |                                             |   |
|                    |                                             |   |
|                    |                                             |   |
|                    | 12 AM                                       |   |

#### Help

The Help menu provides support information and help for using StealthWalker.

| StealthWalker 2.0                        | The Swiss Army Knife of Privacy       | 00          |
|------------------------------------------|---------------------------------------|-------------|
| File Settings Tools <b>Help</b>          | )                                     |             |
|                                          | Online User's Guide                   | Browser     |
|                                          | Offline User's Guide                  |             |
| 🧉 Status:                                | StealthWalker Control Panel           | <u> </u>    |
| Your IP address: 141                     | Contact Support                       |             |
| Connection Status: [                     | Download StealthWalker                |             |
| Connected for: 00:0                      | Eagle Eye Digital Solutions Home Page |             |
| Bandwidth Usage: -                       | About                                 | O GB        |
|                                          |                                       |             |
| <ul> <li>License Information:</li> </ul> |                                       |             |
| Organization / Category:                 |                                       |             |
| Valid till. 2013-Mai-20                  |                                       |             |
| Server Message:                          |                                       |             |
|                                          |                                       |             |
| Connected @ 7:31:12 AM                   |                                       | <b>_</b> ;; |
| 1.1.1.1.1.1.1.1.1.1.1.1.1.1.1.1.1.1.1.1. |                                       |             |

- The **Online User's Guide** provides a link to the StealthWalker user guide on the EEDS website.
- The Offline User's Guide provides a link to download the PDF guide.
- **StealthWalker Control Panel** takes you to the web-based control panel discussed in the next section.
- **Contact Support** provides a link to EEDS' Contact page.
- **Download StealthWalker** gives the download page link to download updates to the StealthWalker software.
- Eagle Eye Digital Solutions Home Page provides a link to EEDS website.
- About displays StealthWalker software information.

| About |                        |                                                                   | 0                              |
|-------|------------------------|-------------------------------------------------------------------|--------------------------------|
| 6     | StealthWa<br>Copyright | lker 2.0 - code name "Sunshine<br>© 2013 Eagle Eye Digital Soluti | "<br>ons. All rights reserved. |
|       | Email:<br>Website:     | support@digi77.com<br>www.digi77.com                              | Show Credits                   |

#### SYSTEM TRAY

StealthWalker, when running, has a system tray that provides information and options.

| Show Main Window            |   |
|-----------------------------|---|
| Connectivity                | × |
| Launch                      | ► |
| Copy To Clipboard           | ► |
| DNS Settings                |   |
| Options                     |   |
| StealthWalker Control Panel |   |
| Exit                        |   |
|                             |   |

This also provides information on connections, ability to launch tools, etc. and provides notifications when VPN connections are established or closed.

## **StealthWalker Control Panel**

The StealthWalker VPN software comes with an extensive, web-based Control Panel access. To go to the Control Panel, click on the Control Panel option in the Help menu.

This will take you to the StealthWalker control panel login screen at https://www.digi77.com/software/vpn/user.php through your default web browser.

|                | JERTICES INCLUS JUTTORI CUNIALIUS ABUULUS |
|----------------|-------------------------------------------|
| STEALTH WALKER |                                           |
|                |                                           |
|                |                                           |
| User Login     | Servers Status                            |
| Username:      | New servers have been added.              |
| Password:      |                                           |
|                |                                           |
|                |                                           |

You will need to type in your access credentials in the **Username** and **Password** fields and then click on the **Login** link. If you are an administrator, you will be provided with various administration options. If you are not an administrator, you will only see only one item **Account Information**.

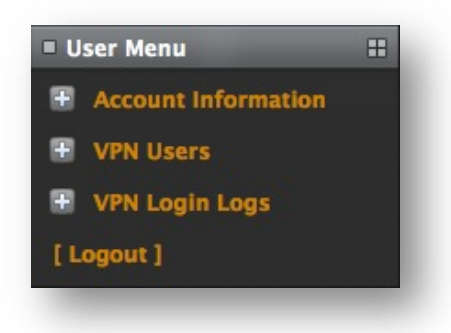

#### **ACCOUNT INFORMATION**

Account Information provides you with basic information about your StealthWalker account. If you click on the Account Information link, it will expand to show another link called View Information. The View Information link allows you to view or change your account details.

| Account Information                 | 6                                   |
|-------------------------------------|-------------------------------------|
| Full Name:                          | John Kevin                          |
| Username:                           | aaacorpuser1                        |
| Password:                           | ******** [ Change ]                 |
| Email:                              | user1@aaacorptest.com               |
| Organization:                       | AAA Corp                            |
| HWID:                               | 6FF8-****_****-****_***** [ Reset ] |
| Reset Counter:                      | 0 / 15                              |
| Privileges:                         | Organization Administrator          |
| Registration Date:                  | 2013-03-06 12:48:40                 |
| License Expiration Date:            | 0000-00-00 00:00:00                 |
| Bandwidth Usage<br>(Current Month): | 4.62 MB / 300.00<br>GB              |

It displays your **Full Name**, **Username**, **Password** (encrypted and hidden), your **Email**, the **Organization** to which you have been registered, your computer's hardware ID (**HWID**), how many times you have reset your hardware ID (**Reset Counter**), the current **Privileges** you have on the system, your **Registration Date**, the date when your license expires (**License Expiration Date**) and your current month's **Bandwidth Usage**.

To change your password, click on the **Change** link. This will take you to the Change Password page where you can type in your new password in the **New Password** field. Clicking on the **Change** button will update your password.

| #      |
|--------|
|        |
| Change |
|        |

If you have switched your computer, for some reason, you can reset your hardware ID so that the StealthWalker software will run from a different computer without deactivating your account. To do this, click on the **Reset** link next to the **HWID** field.

*Note:* You are allowed to reset your hardware ID up to a maximum of 3 times. If you need to change your hardware ID beyond that, you will have to contact your administrator or StealthWalker support.

#### **VPN USERS**

The VPN Users link expands to show you the following options:

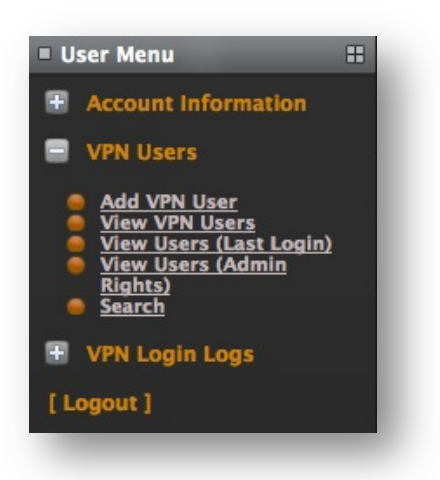

#### Add VPN User

The Add VPN User link enables you to create new VPN users for your organization. Clicking on the link will show the Add VPN User form on the screen.

| Add VPN User          | #                   |
|-----------------------|---------------------|
| Full Name:            |                     |
| Username:             |                     |
| Password:             |                     |
| Email:                |                     |
| Organization:         | AAA Corp            |
| Add as Administrator: | •                   |
| Remaining Users:      | 0 Remaining (4 / 4) |
|                       | Add                 |
| _                     |                     |

First, type in the **Full Name** of the user for whom you are creating the account. You can type in a **Username**, **Password** and **Email** in the next three fields. The screen shows the **Organization** you belong to. If you want to add the user as an Administrator for your organization, check the **Add as Administrator** box. The screen also shows how many users (**Remaining Users**) you can create based on the user limit in your organization's StealthWalker license.

Clicking on the Add link will create the user and add them to your organization's list of StealthWalker users.

#### View VPN Users

The View VPN Users link provides a list of StealthWalker VPN users in your organization.

| ■ Vi | ew VPN Users |          |              |             | #          |
|------|--------------|----------|--------------|-------------|------------|
|      | Username     | Org Name | Created by   | Edit        | Delete     |
| 1    | aaacorpuser4 | AAA Corp | aaacorpuser1 | <u>Edit</u> | <u>[X]</u> |
| 2    | aaacorpuser3 | AAA Corp | aaacorpuser1 | Edit        | <u>[X1</u> |
| 3    | aaacorpuser2 | AAA Corp | aaacorpuser1 | Edit        | [X]        |
| 4    | aaacorpuser1 | AAA Corp | Super Admin  | <u>Edit</u> | <u>[X]</u> |
| Par  | ze: 1        |          |              |             | Total: 4   |

It provides information like their Username, Organization Name and who created the user. It also provides options for editing the user's information using the **Edit** link and to delete the user from the system using the **Delete** link. If there are more than 10 users, the information is displayed in multiple pages.

To edit a user's information, click on the Edit link.

| Edit User Information | #                          |
|-----------------------|----------------------------|
| Full Name:            | John Kevin                 |
| Username:             | aaacorpuser1               |
| Password:             | [ Change ]                 |
| Email:                | user1@aaacorptest.com      |
| Organization:         | AAA Corp                   |
| HWID:                 | 6FF8-****_****_*****_***** |
| Invalid HWID:         | ****_****_*****_****       |
| Reset Counter:        | 0 / 15                     |
| Administrator         | C .                        |
|                       | Update                     |

It shows all the fields that were shown in the **Account Information** link and in addition, also provides the ability to make a user an administrator (by checking the **Administrator** box) or make an user a regular user (by de-selecting the **Administrator** box). Clicking on the **Update** link will update the information.

#### View Users (Last Login)

This screen provides information on the last time at which a particular user has logged in to the system.

| ■ Vi | ew VPN Users (Last Login Time) |             |             | =          |
|------|--------------------------------|-------------|-------------|------------|
|      | Username                       | Last Login  | Edit        | Delete     |
| 1    | aaacorpuser1                   | 8 Minute(s) | <u>Edit</u> | <u>[X]</u> |
| 2    | aaacorpuser2                   |             | <u>Edit</u> | <u>[X1</u> |
| 3    | aaacorpuser3                   |             | <u>Edit</u> | <u>[X]</u> |
| 4    | aaacorpuser4                   |             | <u>Edit</u> | <u>[X1</u> |
| Pag  | je: 1                          |             | Total       | 4          |

It also provides two options — to edit the user's information using the **Edit** link and to delete the user from the system using the **Delete** link. Both of these links lead to the same page as seen in the **View VPN Users** page.

#### View VPN Users (Admin Rights)

This list provides only users who have administrative rights on the system.

| View VPN Users (Admin Rights) |                   |       | =          |
|-------------------------------|-------------------|-------|------------|
| # Username                    | Organization Name | Edit  | Delete     |
| 1 aaacorpuser1                | AAA Corp          | Edit  | <u>[X]</u> |
| Page: 1                       |                   | Total | : 4        |
|                               |                   |       |            |

It provides the options to edit or delete the user from the system.

#### Search

The Search link enables you to search for users based on specific values.

| Search Value: |          |        |
|---------------|----------|--------|
| Search For:   | Username |        |
|               |          | Search |

You can search by two fields — **Username** and **Hardware ID**. Type the value that you want to search on in the **Search Value** field, select the field you want to search in the **Search For** field and click on the **Search** link. This will give a list of users that match your search criteria.

#### **VPN LOGIN LOGS**

This section allows you to look at and search for usage information of the StealthWalker system.

#### View Login Logs

This section allows you to look at usage logs of the StealthWalker software.

| = Vi | ew Login Logs |             |             |            |           |
|------|---------------|-------------|-------------|------------|-----------|
|      | Username      | Date        | Time        | Login Info | More Info |
| 1    | aaacorpuser1  | 11-Mar-2013 | 01:06:10 PM | CP Login   | [Details] |
| 2    | aaacorpuser1  | 11-Mar-2013 | 12:30:37 PM | CP Login   | [Details] |
| 3    | aaacorpuser1  | 11-Mar-2013 | 06:10:01 AM | VPN Login  | [Details] |
| 4    | aaacorpuser1  | 10-Mar-2013 | 06:00:26 AM | VPN Login  | [Details] |
| 5    | aaacorpuser1  | 10-Mar-2013 | 05:38:20 AM | VPN Login  | [Details] |
| 6    | aaacorpuser1  | 09-Mar-2013 | 01:03:00 PM | VPN Login  | [Details] |
| 7    | aaacorpuser1  | 06-Mar-2013 | 12:58:15 PM | CP Login   | [Details] |
| 8    | aaacorpuser1  | 06-Mar-2013 | 12:49:24 PM | CP Login   | [Details] |
| Pag  | je: 1         |             |             |            | Total: 8  |

The screen provides information like the **Username**, **Date** and **Time** of the logging in to the StealthWalker VPN software, login information, etc. It also provides a **Details** link to view more details about their session.

| Log Details           |                                                                                                    | = |
|-----------------------|----------------------------------------------------------------------------------------------------|---|
| Username:             | aaacorpuser1                                                                                                    |   |
| Organization:         | AAA Corp                                                                                                    |   |
| Login Time:           | 11-Mar-2013 / 01:06:10 PM                                                                                           |   |
| REMOTE_ADDR:          | <b>§</b> 121.241.155.30                                                                                             |   |
| HTTP_CLIENT_IP:       |                                                                                                    |   |
| HTTP_X_FORWARDED_FOR: |                                                                                                    |   |
| Login Type:           | CP Login                                                                                                    |   |
| User Agent:           | Mozilla/5.0 (Macintosh; Intel Mac OS X<br>10_8) AppleWebKit/536.25 (KHTML, like<br>Gecko) Version/6.0 Safari/536.25 |   |
| HWID:                 |                                                                                                    |   |

These details include the Username, Organization to which they belong, their last Login Time, IP address from which they logged in (REMOTE\_ADDR), the location from which they log in (HTTP\_CLIENT\_IP), the IP address from which they were forwarded if they are behind a proxy server (HTTP\_X\_FORWARDED\_FOR), the Login Type, what their browser and computer information is (User Agent) and their hardware ID (HWID).

#### Search

The Search link enables you to search for specific values on various fields.

| Log Search    |          |        |
|---------------|----------|--------|
| Search Value: |          |        |
| Search For:   | Username |        |
|               |          | Search |

Unlike the earlier Search option, this allows you to search on a lot more fields like Username, REMOTE\_ADDR, HTTP\_CLIENT\_IP, HTTP\_X\_FORWARDED\_FOR, etc.

#### LOGOUT

You can log out of the Control Panel by clicking on the Logout link.

# **Packaged Tools**

StealthWalker comes packaged with various tools that help you with online security and various other system functionalities. You can access these tools from the **Tools** menu with the exception of StealthBrowser which has its own launcher button in the main interface.

| 🖲 StealthWalke                                                 | r 2.0 - The Swiss Army Knife of Privacy 💿 🔿                                        | 0 |
|----------------------------------------------------------------|------------------------------------------------------------------------------------|---|
| File Settings Too                                              | ls Help                                                                            |   |
| Ois (                                                          | TCPView (TCP/UDP Connection Manager)<br>Process Explorer (Advanced Process Viewer) | r |
| - Status:                                                      | Autoruns (Advanced Startup/Service Manager)                                        |   |
| Your IP addre                                                  | Desktops (Multiple Desktops)                                                       |   |
| Connection SI                                                  | KeePass (Password Manager)                                                         |   |
| Connected fo                                                   | TrueCrypt (Disk Encryption)                                                        |   |
| Bandwidth U:                                                   | Eraser (Delete Your Files Securely)                                                |   |
| License Informatio<br>Organization / Ca<br>Valid till: 2013-Ma | on:<br>tegory: AAA Corp<br>ar-20                                                   |   |
| <ul> <li>Server Message: -</li> </ul>                          |                                                                                    |   |
| Connected @ 7:31:1                                             | 2 AM 🛛 🗍                                                                           |   |

#### **STEALTHBROWSER**

StealthBrowser is a secure version of a portable Comodo IceDragon web browser that masks your identity on the Internet. StealthBrowser has a built-in Tor client (www.torproject.org). StealthBrowser provides anonymity on top of the security that StealthWalker provides.

| 🔁 About Comodo IceDragon | ×                                                                                           |
|--------------------------|---------------------------------------------------------------------------------------------|
|                          | lceDragon                                                                                   |
|                          | 19.0.1.0 (Portable Edition)<br>© 2012, Comodo Security Solutions, Inc.                      |
|                          | IceDragon is made possible by the Firefox open source project based on<br>Firefox 19.0      |
|                          | Firefox open source is © 2004-2012, the Mozilla Project under the Mozilla<br>Public License |
|                          | IceDragon is up to date (19.0.1.0)                                                          |
|                          |                                                                                             |
| IceDragon and the I      | ceDragon logos are trademarks of Comodo Security Solutions, Inc.                            |

Tor is an online network that provides you anonymity on the Web and allows you to browse for content anonymously.

The StealthWalker software has a special button named as **StealthBrowser** which launches a secure browser. You can continue browsing the Internet on the secure browser assured that your history, cache and browsing pattern cannot be traced.

When you launch StealthBrowser, you will be assigned a new IP address for your secure browser that is different from your assigned VPN IP address. This IP address may change periodically based the Tor settings on StealthWalker settings window. Surfing using StealthBrowser might seem slower since the Tor network adds another layer of encryption on top of the encrypted tunnel that you already have.

StealthBrowser also includes additional tools that you can use to enhance your privacy, anonymity and security while being online. Notable are the included Comodo WebInspector which scans your network, webpage, etc. for malicious activities, verifies SSL certificates, phishing activities, malwares, blacklisting, etc.

|                                                                                                    | nspector                     |                                                                        |                                                                                                    |                                               |
|----------------------------------------------------------------------------------------------------|------------------------------|------------------------------------------------------------------------|----------------------------------------------------------------------------------------------------|-----------------------------------------------|
|                                                                                                    |                              |                                                                        |                                                                                                    |                                               |
|                                                                                                    |                              |                                                                        |                                                                                                    |                                               |
|                                                                                                    |                              |                                                                        |                                                                                                    |                                               |
| e Online Scan R                                                                                                    | ecent Detections Login       |                                                                        |                                                                                                    |                                               |
|                                                                                                    |                              |                                                                        |                                                                                                    |                                               |
| 12 (MA) (MA)                                                                                                    |                              |                                                                        |                                                                                                    |                                               |
| port for ' https://sta                                                                                                    | tpage.com/ index p           | age. '                                                                 |                                                                                                    |                                               |
|                                                                                                    |                              |                                                                        |                                                                                                    |                                               |
|                                                                                                    | The URL was scanned within   | the last 24 hours                                                      | Analyse it again now?                                                                                                    |                                               |
|                                                                                                    |                              |                                                                        |                                                                                                    |                                               |
| No malicious acti                                                                                                    | vity or malware detected.    | Scanned IP:                                                            | 69.28.209.213                                                                                                    | Scan results for the<br>last 7 days:          |
| Scan Time: 2013-03-                                                                                                    | 2 04:58:20 UTC.              | Country:                                                               | Netherlands 🚍                                                                                                    | 2 Safe                                        |
| Scanned single URL                                                                                                    | Report as Malicious          | City:                                                                  | Zeist                                                                                                    | 0 Suspicious<br>0 High Risk<br>0 Inconclusive |
| $\sim$                                                                                                    |                              |                                                                        |                                                                                                    |                                               |
|                                                                                                    | Sate                         | Domain:                                                                | startpage.com                                                                                                    |                                               |
| SSL Certificate Checking:                                                                                                    | 0-6-                         | Website:                                                               | https://startpage.com                                                                                                    |                                               |
| SSL Certificate Checking:     Blacklist Checking:                                                                                                    | Sare                         |                                                                        |                                                                                                    | n                                             |
| SSL Certificate Checking:     Blacklist Checking:     Phishing:                                                                                                    | Safe                         | SSL Issuer:                                                            | Go Daddy Secure Certificatio                                                                                                  | 9287                                          |
| SSL Certificate Checking:     Blacklist Checking:     Phishing:     Malicious Activity:                                                                                              | Safe<br>Safe                 | SSL Issuer:<br>SSL Expired                                             | Go Daddy Secure Certificatio<br>Authority/serialNumber=0798<br>Sun Mar 24 12:27:08 UTC 20                                     | 9287<br>13                                    |
| SSL Certificate Checking:     Blacklist Checking:     Phishing:     Malicious Activity:     Malware Downloads:                                                                       | Safe<br>Safe<br>Safe         | SSL Issuer:<br>SSL Expired<br>Show Whois                               | Go Daddy Secure Certificatio<br>Authority/serialNumber=0798<br>Sun Mar 24 12:27:08 UTC 20<br>information                      | 9287<br>13                                    |
| SSL Certificate Checking:     Blackdist Checking:     Phishing:     Malicious Activity:     Malware Downloads:     Suspicious Activity:                                              | Safe<br>Safe<br>Safe<br>Safe | SSL Issuer:<br>SSL Expired<br>Show Whois<br>Show history               | Go Daddy Secure Certificatio<br>Authority/serialNumber=0796<br>Sun Mar 24 12:27:08 UTC 20<br>Information                      | 9287<br>13                                    |
| <ul> <li>SSL Certificate Checking:</li> <li>Blacklist Checking:</li> <li>Phishing:</li> <li>Malicious Activity:</li> <li>Malware Downloads:</li> <li>Suspicious Activity:</li> </ul> | Safe<br>Safe<br>Safe<br>Safe | SSL Issuer:<br>SSL Expired<br>Show Whois<br>Show histon<br>Show histon | Go Daddy Secure Certificatio<br>Authority/serialNumber=0798<br>Sun Mar 24 12:27:08 UTC 20<br>information<br>rfor this website | 9287<br>13                                    |

StealthBrowser also includes easy-to-access buttons for enabling or disabling plugins like Flash, Silverlight, Javascript, Java, etc. which can, at times, pose security holes.

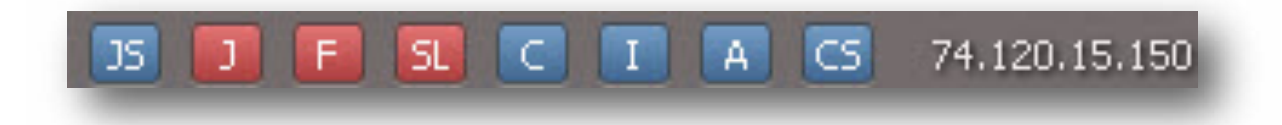

Our recommendation is to use your regular browser with VPN enabled for secure browsing like checking emails, viewing or posting to forums, etc. but use StealthBrowser if you want high anonymity on top of the security.

#### **TCPV**IEW

TCPView is a Windows program that will show you detailed listings of all TCP and UDP end points on your system, including the local and remote addresses and state of TCP connections. It also allows you to kill a process or application that may have any suspicious connections. On Windows 7, Vista, and XP, TCPView also reports the name of the process that owns the endpoint. TCPView provides a more informative and conveniently presented subset of the Netstat program that ships with Windows.

| le Options Process View Help |     |          |               |            |                    |             |           |    |
|------------------------------|-----|----------|---------------|------------|--------------------|-------------|-----------|----|
| Proc. /                      | PID | Protocol | Local Address | Local Port | Renote Address     | Renote Port | State     | -  |
| System Process               | 0   | TCP      | homeGa76      | 1577       | locahost           | 9050        | TIME WAIT |    |
| System Process               | 0   | TCP      | homeGa76      | 9050       | locahost           | 1569        | TIME WAIT |    |
| System Process               | 0   | TOP      | homeCa76      | 1605       | localhost.         | 9050        | TIME WAIT |    |
| System Process               | 0   | TCP      | home@a76      | 1493       | locahost           | 9050        | TIME WAIT |    |
| Sustem Process               | 0   | TOP      | home@a76      | 1601       | locahost           | 9050        | TIME WAIT |    |
| Suter Process                | ñ   | TOP      | homefla76     | 1573       | location           | 9050        | TIME WAIT |    |
| Sulan Process                | 0   | TCP      | home@a76      | 1597       | location           | 9050        | TIME WAIT |    |
| System Process               | 0   | TCP      | homeCa76      | 1521       | locabot            | 9050        | TIME WAIT |    |
| Suter Process                |     | TOP      | home(la76     | 1565       | localiout          | 9050        | TIME WAIT |    |
| Sutan Protect                | ő   | TCP      | home Da 76    | 1501       | locabout           | 9050        | TIME WAT  | -  |
| Kutan Decard                 | 0   | TCP      | homatia 75    | 1505       | local out          | 9050        | TIME WANT |    |
| Participation Processo       |     | TCD      | hands 20      | 1600       | local on           | 0060        | TIME WINT |    |
| Rute Postal                  | 0   | TOP      | homeGa76      | 1503       | locarios.          | 9050        | TIME WANT |    |
| Sustan Process               |     | TCD      | hone Co 75    | 1002       | No. of No.         | 9050        | TIME_WANT |    |
| Number Deserved              | 0   | 100      | hannelle 70   | 1600       | 216 12 107 112 4   | bille.      | TIME WORT |    |
| System Process)              | 0   | 100      | homeua/s      | 1200       | 210.12.157.112.0   | hite        | TIME_WART |    |
| 1 Exposes Process            | 0   | 100      | humeness in   | 1016       | arene say trans.   | 0000        | THAT NOAT |    |
| Tohosen Locant               | 0   | 100      | nomeue/o      | 1004       | locarion           | 2020        | TIPE_WART |    |
| 1 [Shown Locent]             | 0   | TOP      | homeoa/o      | 10/0       | locarios           | 3030        | TIME_WAUT |    |
| Estrem Processi              | 0   | TCO      | Piometua/is   | 1636       | locariou           | 3030        | TIME_WADT |    |
| [System Process]             | 0   | TUP      | Piometua/6    | 1590       | locahost           | 9050        | TIME_WAIT |    |
| [isstem Process]             | 0   | 109      | PiomeGa/16    | 15/8       | location           | 9050        | TIME_WAIT |    |
| System Process               | 0   | TCP      | homeGa76      | 9050       | locahost           | 1610        | TIME_WAIT |    |
| [System Process]             | 0   | TOP      | homeGa/6      | 1602       | locahost           | 3050        | TIME_WAIT |    |
| [System Process]             | 0   | TOP      | homeGa76      | 1506       | locahost.          | 9050        | TIME_WAIT |    |
| System Process               | 0   | TCP      | homeGa76      | 1594       | locahost           | 9050        | TIME_WAIT |    |
| [System Process]             | 0   | TOP      | homeGa/6      | 1609       | 216.12.197.112-st. | hitp        | TIME_WAIT |    |
| System Process]              | 0   | TOP      | homeGa76      | 9050       | locahost.          | 1599        | TIME_WAIT |    |
| System Process               | 0   | TOP      | homeGa76      | 1583       | locahost           | 9050        | TIME_WAIT |    |
| System Process)              | 0   | TCP      | home@a76      | 1611       | locahost           | 9050        | TIME_WAIT |    |
| [System Process]             | 0   | TCP      | homeGa76      | 1563       | location           | 9050        | TIME_WAIT |    |
| System Process]              | 0   | TCP      | home@a76      | 1491       | locahost           | 9050        | TIME_WAIT |    |
|                              |     |          |               |            |                    |             |           | 10 |

To know more about TCPView, visit http://technet.microsoft.com/en-us/sysinternals/bb897437.

#### **PROCESS EXPLORER**

Process Explorer is a tool that displays running processes in an intuitive tree format that includes not only process names, but also program icons and other data, such as description, image, and processor time. It also can identify the process for a given application window or look up a process name in Google.

|                     | * #      | •      |               |             |                                      | A                        |    |
|---------------------|----------|--------|---------------|-------------|--------------------------------------|--------------------------|----|
| Process             | PID      | CPU    | Private Bytes | Working Set | Description                          | Company Name             | ^  |
| System Idle Process |          | 100.00 |               |             |                                      |                          |    |
| 🛛 🔤 System          | 4        |        | OK            | 236 K       |                                      |                          |    |
| Interrupts          | n/a      | < 0.01 | 0 K           | 0 K         | Hardware Interrupts and DPCs         |                          |    |
| 🖃 🛅 smss. exe       | 732      |        | 168 K         | 388 K       | Windows NT Session Mana              | Microsoft Corporation    |    |
| Csrss.exe           | 792      |        | 1,888 K       | 4,248 K     | <b>Client Server Runtime Process</b> | Microsoft Corporation    |    |
| 🖃 🎑 winlogon.exe    | 816      |        | 6,492 K       | 4,884 K     | Windows NT Logon Applicat            | Microsoft Corporation    |    |
| 🖃 📩 services.exe    | 860      |        | 3,328 K       | 4,680 K     | Services and Controller app          | Microsoft Corporation    |    |
| svchost.exe         | 1024     |        | 3,320 K       | 5,216 K     | Generic Host Process for Wi          | Microsoft Corporation    |    |
| wmiprvse.exe        | 3676     |        | 3,224 K       | 5,448 K     | WMI                                  | Microsoft Corporation    |    |
| svchost.exe         | 1104     |        | 3,084 K       | 4,700 K     | Generic Host Process for Wi          | Microsoft Corporation    |    |
| 🖃 🧮 svchost.exe     | 1244     |        | 16,280 K      | 22,484 K    | Generic Host Process for Wi          | Microsoft Corporation    |    |
| wscntfy.exe         | 2392     |        | 456 K         | 1,840 K     | Windows Security Center No           | Microsoft Corporation    |    |
| Nuauclt.exe         | 3120     |        | 5,532 K       | 4,944 K     | Automatic Updates                    | Microsoft Corporation    |    |
| svchost.exe         | 1288     |        | 2,732 K       | 4,200 K     | Generic Host Process for Wi          | Microsoft Corporation    |    |
| svchost.exe         | 1488     |        | 3,164 K       | 5,028 K     | Generic Host Process for Wi          | Microsoft Corporation    |    |
| spoolsv.exe         | 1848     |        | 3,444 K       | 5,112 K     | Spooler SubSystem App                | Microsoft Corporation    |    |
| browsemngr.exe      | 592      |        | 2,108 K       | 3,948 K     | Application Manager                  | PerformerSoft LLC        |    |
| P browsemngr.exe    | 712      |        | 5,920 K       | 7,588 K     | Application Manager                  | PerformerSoft LLC        |    |
| E ibsvc.exe         | 656      |        | 4.840 K       | 7.336 K     | Installer                            |                          |    |
| igs.exe             | 728      |        | 3.316 K       | 1.472 K     | Java(TM) Quick Starter Servi         | Sun Microsystems, Inc.   |    |
| Runservice.exe      | 764      |        | 428 K         | 1,328 K     |                                      |                          |    |
| coherence.exe       | 784      |        | 2.004 K       | 2,780 K     | Parallels Coherence service          | Parallels Holdings, Ltd. | ar |
| pri tools service.e | 1268     |        | 2.132 K       | 3.224 K     | Parallels Tools Service              | Parallels Holdings, Ltd. | ar |
| pri tools.exe       | 1424     |        | 2.380 K       | 3.824 K     | Parallels Tools                      | Parallels Holdings, Ltd. | ar |
| sychost.exe         | 1316     |        | 2.784 K       | 4,888 K     | Generic Host Process for Wi          | Microsoft Corporation    |    |
| alg.exe             | 1276     |        | 1.080 K       | 3.276 K     | Application Laver Gateway S          | Microsoft Corporation    |    |
| Isass.exe           | 872      |        | 5.076 K       | 1.652 K     | LSA Shell (Export Version)           | Microsoft Corporation    |    |
| explorer.exe        | 1676     |        | 13.472 K      | 22.920 K    | Windows Explorer                     | Microsoft Corporation    |    |
| SharedintApp.exe    | 1932     |        | 592 K         | 2.064 K     | Parallels Shared Internet App        | Parallels Holdings, Ltd. | ar |
| a pri cc.exe        | 1952     |        | 5.812 K       | 8.752 K     | Parallels Control Center             | Parallels Holdings, Ltd. | ar |
| LWEMon.exe          |          |        |               | 11111       |                                      |                          | ×  |
| _ 📇                 | <u> </u> |        |               |             |                                      |                          |    |

To know more about Process Explorer, visit http://technet.microsoft.com/enus/sysinternals/bb896653.

#### **AUTORUNS**

This utility, which has the most comprehensive knowledge of auto-starting locations of any startup monitor, shows you what programs are configured to run during system boot up or login, and shows you the entries in the order Windows processes them. These programs include ones in your startup folder, Run, Run Once, and other Registry keys. You can configure Autoruns to show other locations, including Explorer shell extensions, toolbars, browser helper objects, Win logon notifications, auto-start services, and much more.

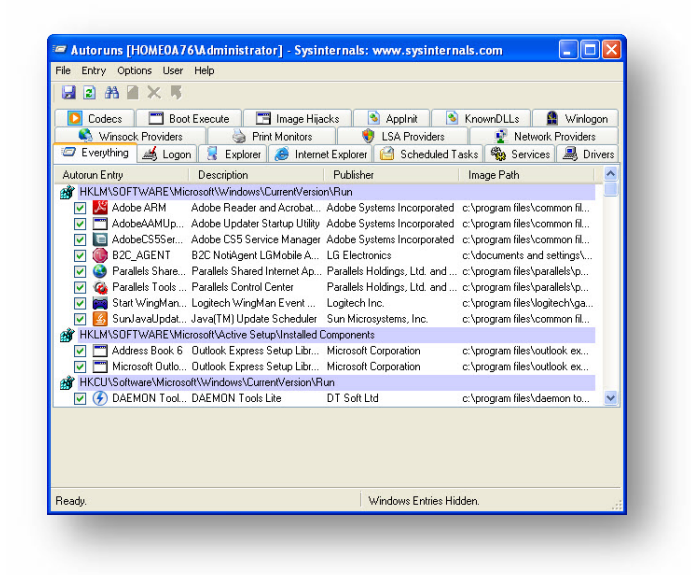

To know more about Autoruns, visit http://technet.microsoft.com/en-us/sysinternals/bb963902.

#### DESKTOPS

Desktops is a tool that provides the option of having multiple desktop areas on your Windows computer. It enables you to create more than one desktop (up to four desktops) and switch between them to avoid cluttering of windows on your desktop.

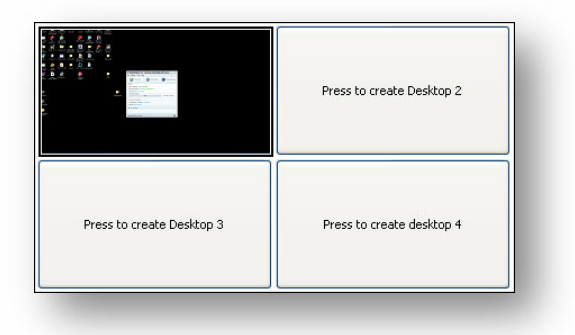

To know more about Desktops, visit http://technet.microsoft.com/en-us/sysinternals/cc817881.

#### **KEEPASS**

KeePass is a free open source password manager, which helps you to manage your passwords in a secure way. You can store all your passwords in one database, which is locked with one master key or a key file. So you only have to remember one single master password or select the key file to unlock the whole database.

| <u>Eile E</u> dit <u>V</u> iew | Tools | Help         |            |           |               |       |     |
|--------------------------------|-------|--------------|------------|-----------|---------------|-------|-----|
| 😼 🗁 🗔 🔍 📲                      |       | Q ኛ • 🔒      | Search     | •         |               |       |     |
| NewDatabase                    |       | Title        | User Name  | Password  | URL           | Notes | ÚI) |
| General                        |       | Sample Entry | User Name  | ******    | http://keepas | Notes |     |
| Network                        |       | Sample Entr  | Michael321 | MEDICEMEN | http://keepas |       |     |
| Internet                       |       |              |            |           |               |       |     |
| 🧑 eMail                        |       |              |            |           |               |       |     |
| - 🐜 Homebanking                |       |              |            |           |               |       |     |
|                                |       |              |            |           |               |       |     |
|                                |       |              |            |           |               |       |     |
|                                |       |              |            |           |               |       |     |
|                                |       |              |            |           |               |       |     |
|                                |       |              |            |           |               |       |     |
|                                |       |              |            |           |               |       |     |
|                                |       |              |            |           |               |       |     |
|                                |       |              |            |           |               |       |     |
|                                |       |              |            |           |               |       |     |
|                                |       |              |            |           |               |       |     |
|                                |       |              |            |           |               |       |     |
|                                |       |              |            |           |               |       |     |
|                                |       |              |            |           |               |       |     |
|                                |       | L            |            |           |               |       |     |
|                                |       |              |            |           |               |       |     |
|                                |       |              |            |           |               |       |     |
|                                |       |              |            |           |               |       |     |
| of 2 calacted                  | Pear  |              |            |           |               |       |     |
| UI Z SEIEULED                  | reac  | y.           |            |           |               |       |     |

To know more about KeePass, visit http://keepass.info/.

#### **TRUECRYPT**

TrueCrypt is a software system for establishing and maintaining an on-the-fly encrypted volume (data storage device). On-the-fly encryption means that data is automatically encrypted right before it is saved and decrypted right after it is loaded, without any user intervention. No data stored on an encrypted volume can be read (decrypted) without using the correct password/key file(s) or correct encryption keys. Entire file system is encrypted (e.g., file names, folder names, contents of every file, free space, meta data, etc.).

| umes                                            | System              | Favorites | Tools Settin | qs Help           |           |              |                            | Home                    | page |
|-------------------------------------------------|---------------------|-----------|--------------|-------------------|-----------|--------------|----------------------------|-------------------------|------|
| Drive<br>H:<br>J:<br>K:<br>L:<br>M:<br>N:<br>O: | Volume              |           |              |                   | Size      | Encryption - | algorithm                  | Туре                    |      |
| Q:                                              |                     |           |              |                   |           |              |                            |                         |      |
| 5:<br>T:<br>U:                                  | <u>C</u> reate Vo   | lume      | ]            | <u>V</u> olume Pi | roperties |              | <u>W</u> ipe               | Cache                   | ✓    |
| Volum                                           | ⊆reate Vo<br>e<br>⊽ | lume      | ) history    | <u>¥</u> olume Pi | roperties | ¥            | Wipe<br>Select<br>Select I | Cache<br>: <u>Fi</u> le |      |

To know more about TrueCrypt, visit http://www.truecrypt.org/.

#### ERASER

Eraser is an advanced security tool for Windows which allows you to completely remove sensitive data from your hard drive by overwriting it several times with carefully selected patterns. Eraser is currently supported under Windows XP (with Service Pack 3), Windows Server 2003 (with Service Pack 2), Windows Vista, Windows Server 2008, Windows 7 and Windows Server 2008 R2.

| Fracer       | D Name | Son | Type | Modified | Attributes |
|--------------|--------|-----|------|----------|------------|
| <b>C</b> 1   |        |     |      |          |            |
|              |        |     |      |          |            |
|              |        |     |      |          |            |
| 2            |        |     |      |          |            |
| 0            |        |     |      |          |            |
|              |        |     |      |          |            |
|              |        |     |      |          |            |
|              |        |     |      |          |            |
|              |        |     |      |          |            |
|              |        |     |      |          |            |
|              |        |     |      |          |            |
|              |        |     |      |          |            |
|              |        |     |      |          |            |
|              |        |     |      |          |            |
|              |        |     |      |          |            |
|              |        |     |      |          |            |
|              |        |     |      |          |            |
|              |        |     |      |          |            |
|              |        |     |      |          |            |
|              |        |     |      |          |            |
|              |        |     |      |          |            |
|              |        |     |      |          |            |
|              |        |     |      |          |            |
|              |        |     |      |          |            |
|              |        |     |      |          |            |
| xplorer      |        |     |      |          |            |
| Interior Fit |        |     |      |          | O Bassa    |

To know more about Eraser, visit http://eraser.heidi.ie/.

# **License Agreement**

Copyright © 2013, EEDS. All rights reserved.

BY INSTALLING, USING OR COPYING THE SOFTWARE PROGRAM YOU ACKNOWLEDGE THAT YOU HAVE READ AND ACCEPT THE FOLLOWING TERMS AND CONDITIONS. PLEASE READ THIS DOCUMENT CAREFULLY BEFORE USING THE SOFTWARE. IF YOU DO NOT AGREE TO THE TERMS OF THIS AGREEMENT, DO NOT INSTALL, COPY, OR USE THE SOFTWARE PROGRAM.

**1. LICENSE GRANT:** EEDS grants to you a non-exclusive, non-transferable right and license to use the Software. This Agreement grants to you the right to install and use the Software on a single computer provided that the Software may only be used by a "Licensed User" on one computer. The term "Licensed User" means the user to whom EEDS issues a registration key to enable the Software upon such user's acceptance of the terms of this Agreement and payment of the applicable license fee.

2. INTELLECTUAL PROPERTY: This program is owned by EEDS and protected by copyright laws.

**3. RESTRICTIONS:** You may not modify, duplicate, emulate, rent, lease, sell, decompile, disassemble, otherwise reverse engineer, or transfer the licensed Software, or any subset of the licensed Software, except as provided for in this agreement.

**WARRANTY DISCLAIMER:** THE SOFTWARE IS PROVIDED "AS IS". NO WARRANTY OF ANY KIND IS EXPRESSED OR IMPLIED. SCORPION DIGITAL SECURITY WILL NOT BE LIABLE FOR DATA LOSS, DAMAGES, LOSS OF PROFITS OR ANY OTHER KIND OF LOSS WHILE USING OR MISUSING THIS SOFTWARE. EEDS DOES NOT WARRANT THAT THE SOFTWARE WILL MEET YOUR REQUIREMENTS OR OPERATION OF THE SOFTWARE WILL BE UNINTERRUPTED OR ERROR FREE.

# **Contact Information and Support**

The EEDS contact and support page is located at https://www.digi77.com/support.html.

Customers can contact EEDS phone support at + 968 97000080 and + 968 98444484.

The postal address for written communication is: **PO Box: 136, Postal Code: 111, Muscat, Sultanate of Oman**.